## 令和4年度本校のインターネット出願の流れ

武庫川女子大学附属中学校

★はじめに……本校の募集要項の裏表紙をご覧ください

| に自ちで出展手続きができます。<br>- 対応金融環境ATM ペイジー対応ネット/ シャングでのお支払方法が通<br>LAWSON FamilyMart () () () () () () () () () () () () ()                          |
|----------------------------------------------------------------------------------------------------|
| <ul> <li>(スマートフォン・タブレット確実でもご判認・にだけ)</li> <li>(スマートフォン・タブレット確実でもご判認・にだけ)</li> <li>(出版のご書稿のため、第曲時にも<br/>またで開始しただけまた。」 フレースでで開始しただけ。</li> </ul> |
| 出版後のご適時のため、繁急時にも                                                                                                    |
| ●人学考査原は本校から労送しませんので、受験者の創                                                                                                    |
| R お持ちください。<br>●出願手続きの方法については、12月上旬に<br>本校ホームページにてご案内いたします。<br>●説明会にて、出願方法についてご説明いたし                                                          |
| 二日のお支払売了後、出版サイトにて入学者重要の印刷が可け<br>なり度す。ご自宅、コンビニエンスストアで印刷してください。                                                                                |
| 入学学業要なお得ちに<br>来祝してください。<br>いたたち、 (25年の個人情報は主地入学試験などの物計的支持性の良いの目的には使用いた)                                                                      |
|                                                                                                    |

本校のインターネット出願は、上記の「STEP1」から「STEP3」の3つの ステップで、出願することが可能です。

### 【インターネット出願 利用環境について】

Oインターネット出願は、パソコンやスマートフォン、タブレットで、インター ネットに接続できるものから操作をしてください。

| 【はじめて手続される方へ】<br>・ユーザID(メールアドレス)をはじめて登録される方は、下のボタン<br>をクリックしてください。<br>・ miraicompassサイトでmcID(共通ID)として登録された方は、ログ<br>インにお進みください。                              | 学校からのお知らせ<br>のご登録いただいたユーザID (メールアドレス)は、イベント予約およびイン<br>ターネット出職の際に使用できます。<br>②同じユーザIDで2名以上ご登録される場合は、1人目のご登録後、画面右上><br>ニューの「受験生情報変更」より追加登録してください。 |
|----------------------------------------------------------------------------------------------------|----------------------------------------------------------------------------------------------------|
| はじめての方はこちら                                                                                                    | システムに関するお知らせ                                                                                                    |
|                                                                                                    | システムからのお知らせはありません                                                                                                    |
| <ul> <li>・ 登録済みのユーザID (メールアドレス)、パスワードを入力のうえ、<br/>「ログイン」をクリックしてください。</li> <li>・ メールアドレスの変更を希望される場合は、ログイン後、「メールアドレス変更」より変更してください。</li> <li>メールアドレス</li> </ul> |                                                                                                    |
| email                                                                                                    |                                                                                                    |
| パスワード □ パスワードのは平相除                                                                                                    |                                                                                                    |
| Password                                                                                                    |                                                                                                    |
| ロダイン                                                                                                    |                                                                                                    |
| パスワードをお忘れの方はこちら                                                                                                    |                                                                                                    |
|                                                                                                    |                                                                                                    |

※この画面の右下の「推奨環境」を必ずご確認ください。

- Oインターネット出願では、入学考査票(受験票)を自宅で印刷することができますの で、プリンタをご準備ください。
- ○自宅にプリンタが準備できないときは、各種コンビニエンスストアに設置されている 「マルチコピー機」を使って、印刷することができます。

### 【インターネット出願にあたっての事前準備】

本校のインターネット出願を行うにあたり、以下の内容を事前にご確認ください。

1.入試日程、入試方式、受験会場をどうするか

→午前入試か午後入試か、日程別の入試方式の選択、B方式の受験会場の選択

2.受験科目の選択をどうするか

→A 方式で理社とも受験か、理もしくは社の選択。B 方式で英語を選択する かどうか。C 方式で算数 1 科目か英語 1 科目かを選択するかどうか。

3.希望コースをどうするか

→CG のみ、CS のみ、第 1 希望 CS 第 2 希望 CG のいずれかを選択

4.加点内容報告書を申告するかどうか

→英検、漢検、数検の4級以上の資格を取得しているか

5.考査料の支払い方法はどうするか

6.顔写真データは準備できているか

7.入学考査票(受験票)の印刷はどうするか

8.「受験についての注意事項」について

本校の募集要項を確認していただき、出願の手続きをお願いします。

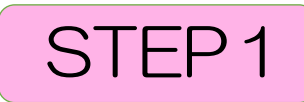

### (1)本校ホームページ

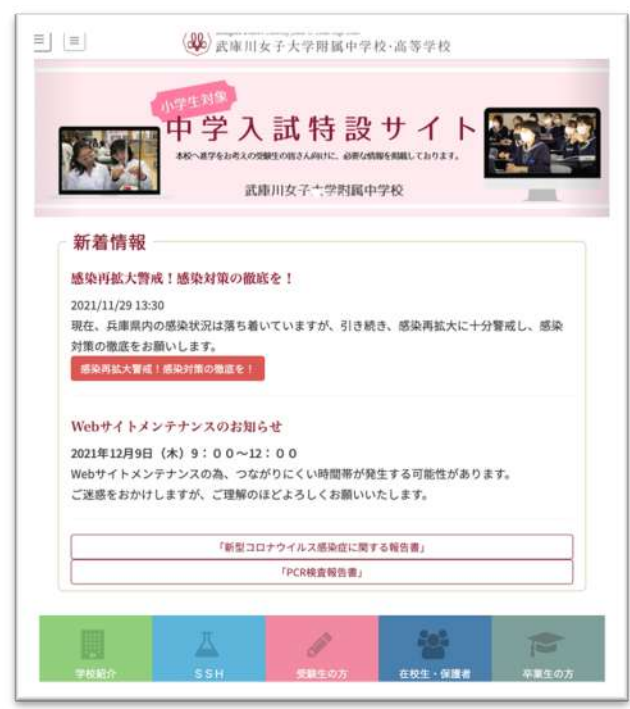

本校ホームページの『受験生の方』から『中学入試 インターネット出願』のバナーを クリックしてください。(12月上旬にアップする予定)

(2) 本校 HP 出願サイトへアクセス

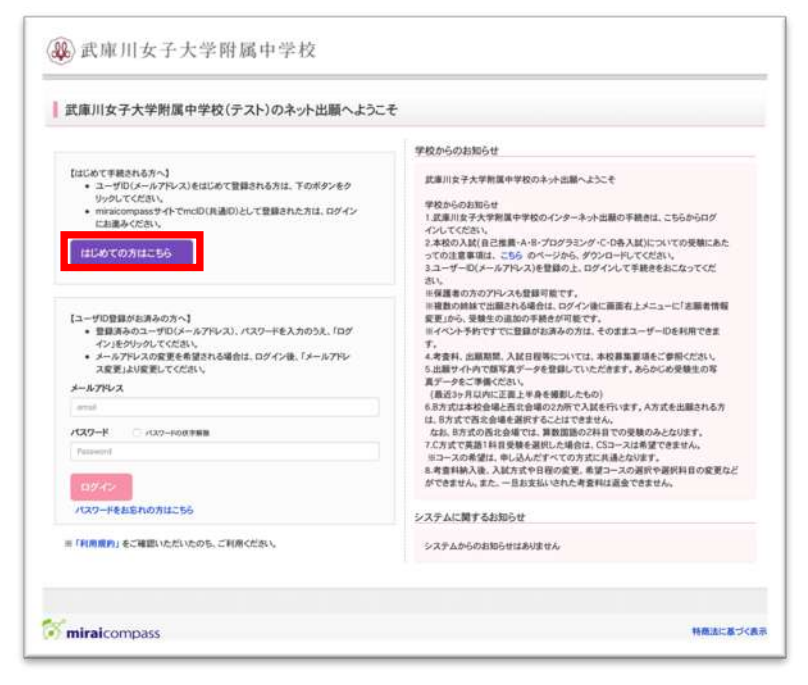

①マイページをお持ちでない方は『はじめての方はこちら』をクリックして、
 (3)「マイページをつくる」に進んでください。

②すでにマイページをお持ちの方は、「STEP2」へ進んでください。

### (3) マイページをつくる

①お持ちのメールアドレスをIDとして登録をします。

※イベント予約などで登録済みの方は、マイページをお持ちですので、「STEP

2」へお進みください。

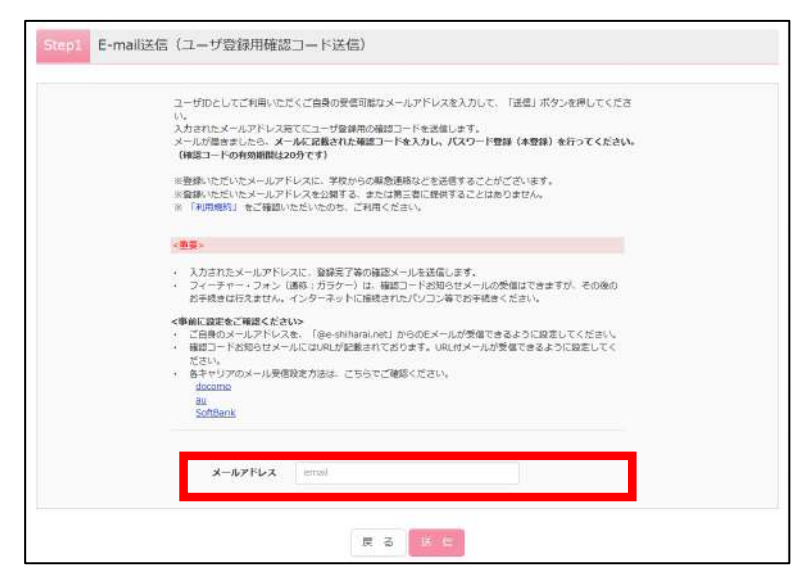

上記の画面のメールアドレスを入力して、『送信』をクリックしてください。

②「ユーザー登録用確認コード」が記載されたメールを受信したら、パスワード登録 画面から、確認コードと氏名(カナ)とパスワードを入力して、ID 登録をします。

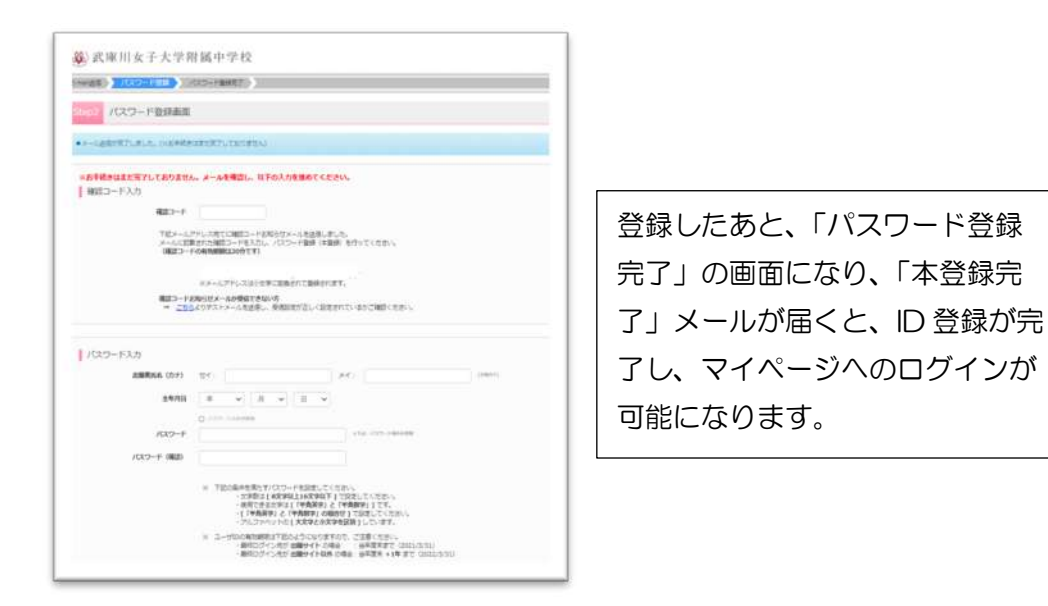

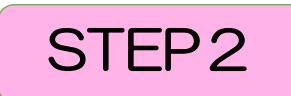

### (1) 出願情報の入力

①マイページにログイン

メールアドレスとパスワードを入力してログインすると、下記の画面になります。

| 志願者選択        |                                                                                                    |      |          |
|--------------|----------------------------------------------------------------------------------------------------|------|----------|
|              | <ul> <li>本願者を選択してください、<br/>コウエ / パナコ<br/>2022/03/131まで有効</li> <li>ネーザDの有効期限は下記の通り更新されますので、ご注意ください、</li> <li>最終ログイン先が 出願サイト の場合:当年度末まで(2022/3/31)</li> <li>最終ログイン先が 出願サイト以外 の場合:当年度末+1年 まで(2023/3/31)</li> </ul> |      |          |
| miraicompass | 100                                                                                                    | 0+++ | 特商法に基づく表 |

『コウエハナコ』をクリックすると下記のマイページになります。

| 38 武庫川1                                                         | 女子大学附属                                                       | 中学校                                      | マイページ                                      | ログイン情報変更 | 志願者情報変更 | 申込履型 ログアウト<br>④ コウエ ハナコ さん |
|-----------------------------------------------------------------|--------------------------------------------------------------|------------------------------------------|--------------------------------------------|----------|---------|----------------------------|
| コウエ ハナコ                                                         | さんのマイページ                                                     |                                          |                                            |          |         |                            |
| 中込履歴・配信メール                                                      | レモ種語する                                                       |                                          |                                            |          |         |                            |
| お知らせ<br>【入学考査策の写真に-<br>志願者の顔写真データ<br>顔写真データ未登録の<br>また、共通IDを選択され | ついて】<br>夕 を、下のボタンから、必ず、<br>場合、マイページから先に進む<br>っていて、顔写真データをご登録 | 登録してください。<br>ことはできません。<br>1済みの場合、再度のアップ) | ロー料は不費です。                                  |          |         |                            |
| 出版用品274(42日13)<br>申込履歴<br>申込履歴情報はあり                             | めたにちら<br>Dません。                                               |                                          |                                            |          |         |                            |
| 申込番号                                                            | 入試区分                                                         | 申込日                                      | 支払方法                                       | 入金情報     |         | 受缺罪                        |
|                                                                 | 1つのメ<br>画页右」                                                 | ールアドレスで、双子など複<br>レメニューの「志願者情報変」          | 放名の出願を行う場合、<br>更えをクリックし、志願者を追加<br>新成中込手続きへ | 厳してください。 |         |                            |
| <b>mirai</b> compass                                            |                                                              |                                          |                                            |          | +8000 F | 特務法に基づく表<br>ノも2世界 利用用を、単用2 |

※双子の受験生など、複数名の出願を行う場合は、下の画面の『志願者情報変更』か ら、『志願者追加』をクリックして、追加登録することができます。

※出願後の申込内容の確認や入学考査票(受験票)のダウンロードは、このページから行う ことになります。

してになりみり。

②出願用顔写真の登録を行います。

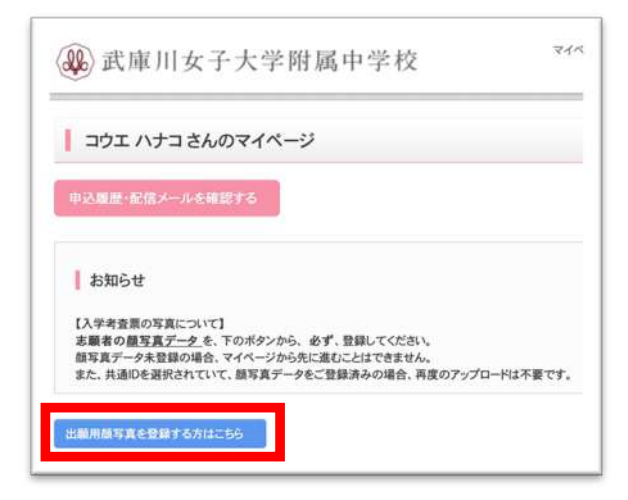

マイページの真ん中左側にある『出願用顔写真を登録する方はこちら』をクリック して、顔写真登録を行います。

| 申込版                    | 夏歴・配信メールを確認する                                                                                                    |           |
|------------------------|----------------------------------------------------------------------------------------------------|-----------|
| <b>1</b>               | 知らせ                                                                                                    |           |
| 【入学<br>志願<br>顔写<br>また、 | *考査票の写真について】<br><b>者の顔写真デーク</b> を、下のボタンから、 <b>必ず</b> 、登録してください。<br>真データ未登録の場合、マイページから先に進むことはできません。<br>共通IDを選択されていて、顔写真データをご登録済みの場合、再度のアッ | プロードは不要です |
| 出願用創                   | 顔写真エリアを閉じる                                                                                                    |           |
| 出                      | 願用顏写真                                                                                                    |           |
| 出願用<br>顏写真             | 用顔写真が登録されていません。<br>真アップロードボタンから登録の手続きを行ってください。                                                                                           |           |
| ログイ<br>出顧用<br>(再度      | インしているメールアドレスはmclD(共通lD)として登録されています。<br>用顔写真を登録すると、他のmiraicompassサイトで出願する際も同じ顔写<br>E、写真登録していただく必要がなくなります)                                | 真が利用できます。 |
|                        | 原写真アップロード                                                                                                    |           |

『顔写真アップロード』をクリックすると、次の画面になります。

| 36 武庫川女子大学附属中学校                                                                                                    | 74-1-1                             | ログイン情報変更 | 志顯者情報変更 | 単語版中<br>(* 30 | ログアウト<br>シエ ハナコ さん |
|----------------------------------------------------------------------------------------------------|------------------------------------|----------|---------|---------------|--------------------|
| 競写真アップロード                                                                                                    |                                    |          |         |               |                    |
| アップロードする顔写真ファイルについて                                                                                                    |                                    |          |         |               |                    |
| 写真の規定(サイズ、ファイル形式等)はこちら                                                                                                    |                                    |          |         |               |                    |
| ・正面を向いたご本人の最がはったり補肥できるもの(間に影がない)<br>ご本人のみが写っているもの<br>PKでG取ままたはPKの店式の濃厚データ<br>置限の面積サイズは構築が「450ピクセル」、開催が「600ピクセル」<br>値数ではいらの(機能のごSOピクセルは上、関格が「250ピ<br>アップロードできるデータのファイルサイズは3MBまで | もの)<br>レノで、模様と環境の比率。<br>クセル」以上のもの) | が3:4」の創合 |         |               |                    |
| コウエ ハナコ さんの顔写真<br>登録されていません。                                                                                                    |                                    |          |         |               |                    |
|                                                                                                    | R44-24                             | 2        |         |               |                    |
|                                                                                                    |                                    |          |         |               |                    |

『写真の登録手続きへ進む』をクリックします。

出願写真のある「参照」フォルダから、出願写真を選びます。

| Step1 写真を選ぶ            |    |      |
|------------------------|----|------|
| 出職用の写真を選択してください。       |    |      |
| 写真の規定(サイズ、ファイル形式等)はこちら |    |      |
| 出版写真を選択                | 参照 |      |
| ₩5                     |    | Bry. |

受験生の顔写真をアップロードすると

| 本典で編集<br>1 本書を成果し、「物料で本本書をかって                                                                                        | - かいボキンを伸びてくがかい。                                                                                                    |  |
|----------------------------------------------------------------------------------------------------|----------------------------------------------------------------------------------------------------|--|
| Andrease . In the second                                                                                             | and the second second se |  |
| SHARE (201, 277 (828) 2.                                                                                             | 25                                                                                                    |  |
| WTOHER BARBUCCONS.                                                                                                   |                                                                                                    |  |
| <ul> <li>BED HENDRE STRATTER</li> <li>BEDHELL STRATTERS</li> <li>BEHELL STRATTERS</li> <li>BETERRE HENDRE</li> </ul> | 6                                                                                                    |  |
|                                                                                                    |                                                                                                    |  |

アップロードされた顔写真を、手順にしたがい画面を編集、調整する画面になります。

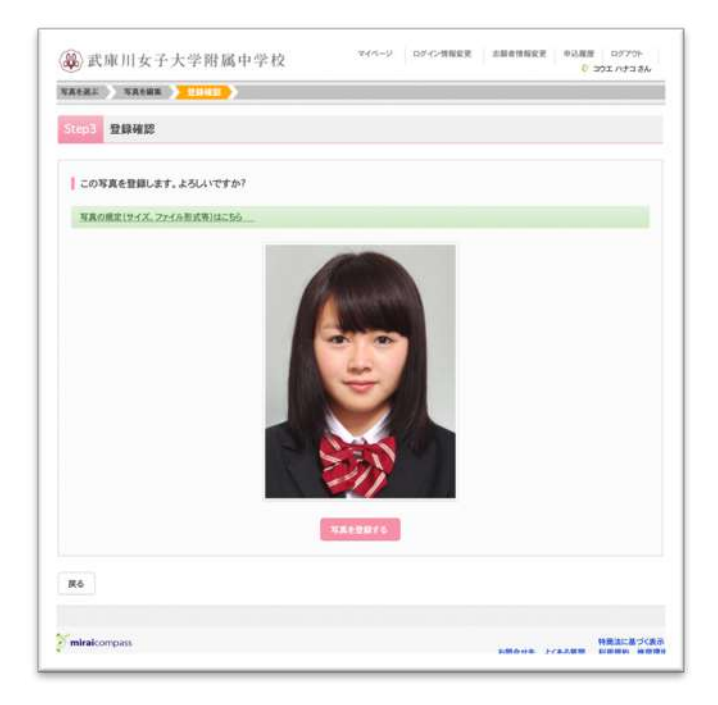

顔写真を確認し、登録ができれば、次のような画面になります。

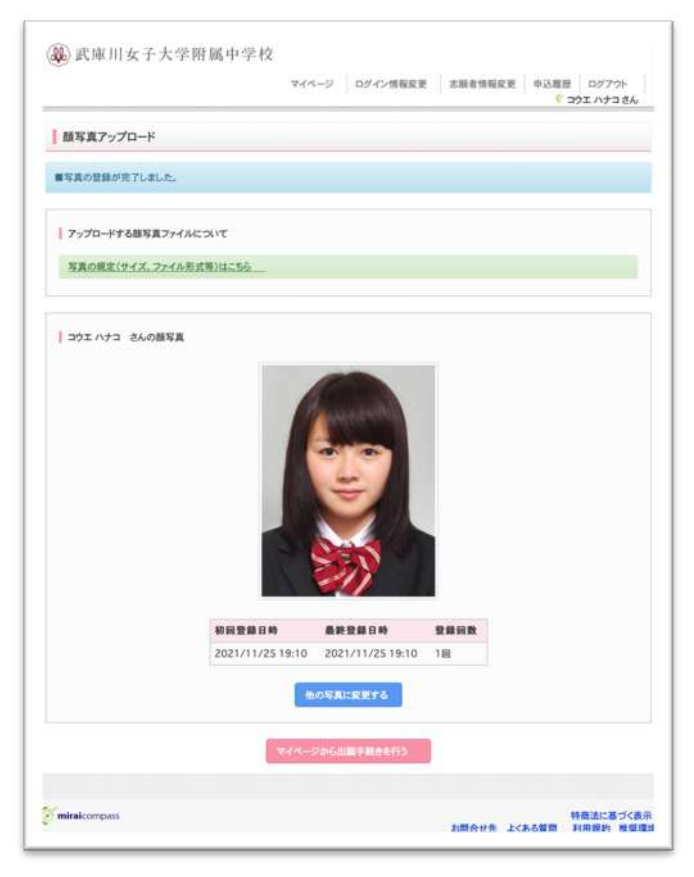

③上記のマイページにある『新規申込手続きへ』を押し、出願を開始します。

| 女子大学附属                                                 | 中学校                                                                                    | <i>₹</i> 4 <b>%</b> -5                                                                                                    | ログイン情報変更                                                                                                    | 志願者情報変更                                                                                                    | 申込履歴<br>ぐ ムコガ                                                                                                    | ログアウト<br>ワ ハナコ さん                                                                                            |
|--------------------------------------------------------|----------------------------------------------------------------------------------------|----------------------------------------------------------------------------------------------------|----------------------------------------------------------------------------------------------------|----------------------------------------------------------------------------------------------------|----------------------------------------------------------------------------------------------------|----------------------------------------------------------------------------------------------------|
| ナコ さんのマイペー                                             | ->                                                                                     |                                                                                                    |                                                                                                    |                                                                                                    |                                                                                                    |                                                                                                    |
|                                                        |                                                                                        |                                                                                                    |                                                                                                    |                                                                                                    |                                                                                                    |                                                                                                    |
| いて】<br>2を、下のボタンから、必ず<br>2時合、マイベージから先に<br>されていて、旗写真データを | ・登録してくたさい。<br>進むことはできません。<br>ご登録済みの場合、再度の                                              | のアップロードは不要です。                                                                                                    |                                                                                                    |                                                                                                    |                                                                                                    |                                                                                                    |
| ₽# <b>†</b> 654255                                     |                                                                                        |                                                                                                    |                                                                                                    |                                                                                                    |                                                                                                    |                                                                                                    |
|                                                        |                                                                                        |                                                                                                    |                                                                                                    |                                                                                                    |                                                                                                    |                                                                                                    |
| つません。<br>入試区分                                          | 中区日                                                                                    | 支払方法                                                                                                    | 入金情報                                                                                                    |                                                                                                    | 受缺票                                                                                                    |                                                                                                    |
| 170                                                    | メールアドレスで、双子/                                                                           | など複数名の出版を行う場合。                                                                                                    |                                                                                                    |                                                                                                    |                                                                                                    |                                                                                                    |
| 画面右                                                    | 上メニューの「志願書情報                                                                           | &変更」をクリックし、志願:                                                                                                    | 皆を追加してください。                                                                                                    |                                                                                                    |                                                                                                    |                                                                                                    |
|                                                        | 女子大学附属<br>ナコ さんのマイペー<br>た。下のボタンから、級可<br>調査、マイページから床に<br>されていて、解写展データを<br>りません。<br>入試図分 | 女子大学附属中学校<br>ナコ さんのマイページ<br>たこ<br>たのボタンから、参す、登録してくたさい、<br>ゆき、マイページから先に違むことにできません。<br>されていて、豚写奈子ータをご登場所みの場合、再度の<br>ではする方はこちろう<br>つません。<br>10のメールアドレズで、原子<br>画面有上メニューの「原爆音の | マイページ           トコ さんのマイページ           トコ さんのマイページ           たてのボタンから、砂乳、登場してください、<br>沙雪と、マイページから先に違むことはでさません。           とれていて、勝ち男データをご登場所みの場合、再度のアップロードは不要です。           Cまする方はこちろ           ひません。           入成区分         申込日           1つのメールアドレズで、男子など優繁名の出版を行う場合、<br>画面有上メニューの「汚滅者的完美」をクリックし、表明 | マイページ     ログイン(株能要要)       トコ さんのマイページ     レイン(株能要要)       トコ さんのマイページ     レイン(株能要要)       パロ<br>(た)     レイページのうちに遭むことにできません。       いたいて、第5男データをご会場務みの場合、再度のアップロードは不要です。       いたいて、第5男データをご会場務みの場合、再度のアップロードは不要です。       いたいて、第5男データをご会場務みの場合、再度のアップロードは不要です。       いたいで、第5男データをご会場務みの場合、再度のアップロードは不要です。       いたいで、第5日の「レード」       いたいで、第5日の「レード」       いたいで、またいで、第5日の「レード」       いたいで、またいで、またいで、またいで、またいで、またいで、またいで、またいで、 | マイページ     ログイン(株能を更) (お助きれ時能を更)       レナコ さんのマイページ       レナコ さんのマイページ       レナコ たのボタンから、 参す、 登録レス くどき、       レナン レアドレスで、 ガチなどを勝利の出してください、       山田 たメーコーの 「活動を「特別をつ」の ごか、 きびょういしてください。 | マイページ     ログイン(用用空葉     単型用用空葉     単型用     (* ムコガ       オコ さんのマイページ     ************************************ |

※登録が完了できていると、『出願用顔写真を確認/変更する方はこちら』 になります。

④入試区分で『中学校入学試験』を選択して、『次へ』に進んでください。

※「自己推薦入試」の出願資格を得ている方は、「自己推薦入学試験」を選択して 『次へ』をクリックしてください。

| 0            | (a)                    |                                  |                                          |                                          |
|--------------|------------------------|----------------------------------|------------------------------------------|------------------------------------------|
| (学試験)を選択し、出職 | できる方は「受験資格             | 認定」の際に通知                         | している「事                                   | 前確認器                                     |
| *            |                        |                                  |                                          |                                          |
|              | ,<br>学試験:を選択し、出題<br>次へ | 9<br>学試験」を選択し、出版できる方は「受験資格<br>文へ | 」<br>学試験」を選択し、出版できる方は「受験資格認定」の際に通知<br>文へ | 2<br>学試験」を選択し、出版できる方は「受験資格認定」の際に通知している「事 |

| & 武庫川女子大学附属中学校 ***-                                                                                                    | シ ロジイン消報変更     | 之間有情報家里   | @35/88.02 | コクアウト                                    |
|----------------------------------------------------------------------------------------------------|----------------|-----------|-----------|------------------------------------------|
| (試験分割録) 出職情報入方 ) 試験選択 ) お支払い方法の入力 ) 出版情報の確認                                                                                                    | 1 》送信完了 》      |           |           |                                          |
| Step1 入試区分選択                                                                                                    |                |           |           |                                          |
|                                                                                                    |                |           |           |                                          |
| 入試区分選択                                                                                                    |                |           |           |                                          |
| (点戸城市)(小村市)(山口)(1)(1)(1)(1)(1)(1)(1)(1)(1)(1)(1)(1)(1)                                                                                                    |                |           |           |                                          |
| 入就区分 In Lineer/Telestretezzeimiter/Telestretezeimiter/Telestretezeimiter/Telestre |                |           |           |                                          |
|                                                                                                    |                |           |           |                                          |
| お知らせ                                                                                                    |                |           |           |                                          |
| 「中学校入学試験」か「自己推薦入学試験」のいずれかを選択してください、なお、「自己推薦入学試験」の                                                                                                    | を選択し、出職できる方は「受 | 験資格語定1の際に | 通知している「非  | 前確認養                                     |
| 考して通知している方のみとなります。                                                                                                    |                |           |           |                                          |
|                                                                                                    |                |           |           |                                          |
| <b>戻る</b> 次へ                                                                                                    |                |           |           |                                          |
| R6 X^                                                                                                    | 1              |           |           |                                          |
| <b><u><u></u></u></b> <u></u> <u></u> <u></u> <u></u> <u></u> <u></u> <u></u> <u></u> <u></u> <u></u> <u></u> <u></u> <u></u> <u></u> <u></u> <u></u> <u></u> <u></u>                                                                                                    | 1              |           |           | 10 10 10 10 10 10 10 10 10 10 10 10 10 1 |

規約同意を最後まで読んでいただき、『同意して次へ』を押してください。

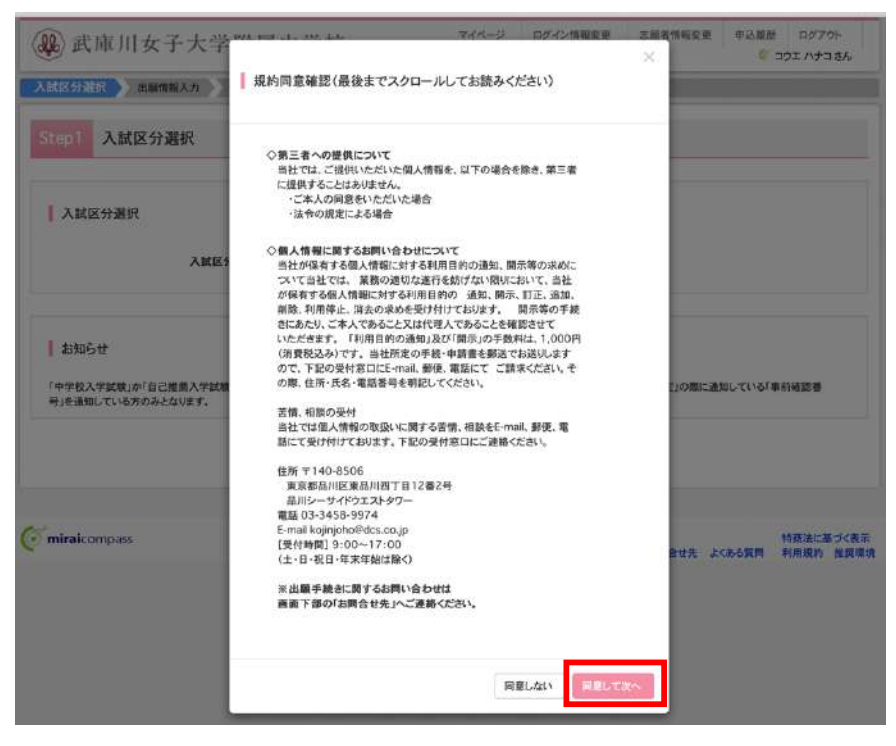

⑤受験生、保護者の情報登録をします。必須事項は必ず入力してください。

| <b>就区分器机</b> 出版情報入力 就                                             | 験選択              | お支払い方法の入力 出顧情                                               | 報の確認                | 8信完了                             |                                    |
|-------------------------------------------------------------------|------------------|-------------------------------------------------------------|---------------------|----------------------------------|------------------------------------|
| Step2 出願情報入力                                                      |                  |                                                             |                     |                                  |                                    |
| お知らせ                                                              |                  |                                                             |                     |                                  |                                    |
| ※氏名に入力できない漢字が含まれる場合!                                              | 1、「外字有」          | 無」の項目を「あり」にして、常用漢字で                                         | 入力してください。           |                                  |                                    |
| ※「資格等による加点について」                                                   |                  |                                                             |                     |                                  |                                    |
| 資格試験の取得級によって、各方式の得点!<br>□にチェックをつけ、本校ホームページから「」<br>ください(出版期間中公表です) | に加点します<br>加点内容報( | 。募集要項に記載されている英教や調告書」を印刷し、証明する書類(例:英格<br>告書」を印刷し、証明する書類(例:英格 | 機などの資格の<br>後4級の証明書の | いずれかにあてはまる場合は、<br>コピー)を添付し、受験番号を | 「資格等による加点」のところの<br>記入して、本校事務室へ郵送して |
| Circle ( Manufacture C )                                          |                  |                                                             |                     |                                  |                                    |
| 1 士颜老佛和 3 力                                                       |                  |                                                             |                     |                                  |                                    |
| 2 态旗有消救人力                                                         |                  |                                                             |                     |                                  |                                    |
| 受験者氏名(漢字) 📶                                                       | 姓:               | \$2.02                                                      | 名:                  | 机子                               | (89)                               |
| 受験者氏名(カナ) [23]                                                    | tr:              | 30I                                                         | ×4:                 | ハナコ                              | (28 <i>h7</i> )                    |
| 外字有無 🛃                                                            | 0 tel            | C 89                                                        |                     |                                  |                                    |
| *****                                                             | 2009#            | 1 6 <b>7</b> 1 186                                          |                     |                                  |                                    |
| 14/10                                                             | 210101           |                                                             |                     |                                  |                                    |
| 住所                                                                | □ 海外(            | の方はチェック                                                     |                     |                                  |                                    |
| 鄭便善号 😹                                                            | 66381            | 43 (1.77.19.19) (#94)                                       | (字:ハイワンなし7桁)        |                                  |                                    |
|                                                                   | 八唐県              | 1                                                           |                     |                                  |                                    |
| 都道府県 📶                                                            |                  |                                                             | (24                 | -(9)CCW)                         |                                    |
| 都道府渠 高度                                                           | 885              |                                                             |                     |                                  |                                    |
| 都道府强 乙国<br>市区町村 乙里                                                | 888              |                                                             | 3.94                |                                  |                                    |
| 都道府集 《集<br>市区町村 655<br>町名-番地 255                                  | 高富市<br>秋川町-      | 4-16                                                        | (±9                 | i-(₩0⊜⊃t−1−1)                    |                                    |

| 小学校 西面 | 選んでください             | × |                                   |
|--------|---------------------|---|-----------------------------------|
|        | 進んでください             | ¥ |                                   |
|        | 遥んでください             | V |                                   |
| その他の学校 |                     |   | (ただリストに言い場合は、「そのだ」を着択し、スカしてくたさい。) |
|        | <b>製</b> 花検索(入力検索可) | * |                                   |
|        | 進んでください             | V |                                   |
|        | 選んでください             | × |                                   |
| その他の塾  |                     |   | (上記リストに用い場合は、「その住」を選択し、入力してください。) |

\*自己推薦入試の出願認定を受けていない方は、自己推薦入試の出願はできません。

⑥加点内容報告書について

加点に該当する項目をお持ちの方は、必ずチェックを入れてください。 ※なお、このチェックで加点内容は確認できません。

本校ホームページから「加点内容報告書」をダウンロードして、項目の記入と それを証明する書類のコピーの添付が必要です。

|                   | 小学校 🐻                            | <b>AIR</b> |               |                             |                        |        |  |
|-------------------|----------------------------------|------------|---------------|-----------------------------|------------------------|--------|--|
|                   |                                  | 首席市        |               | F                           |                        |        |  |
|                   |                                  | 8883       | 2甲子園浜小学校 :    | 8                           |                        |        |  |
|                   | その他の学校                           |            |               | (上記りストに無い場合)                | ま、「その他」を選択し、入力してください。) |        |  |
|                   |                                  | 助电机        | # (入力根集可)     | •                           |                        |        |  |
|                   |                                  | 選んでく       | 1081) I       | r i                         |                        |        |  |
|                   |                                  | 遊んでく       | だおい           |                             |                        |        |  |
|                   | その他の整                            |            |               | (上EVストに加い場合)                | ま、「その色」を選択し、入力してください。) |        |  |
| (加点内容報告<br>は、チェッ: | 音書)当てはまる場合<br>クをしてください。          | 2 英核       | や漠検、散使などの資格を持 | 57116                       |                        |        |  |
| 保護者情報入            | カ                                |            |               |                             |                        |        |  |
| 保護                | 青氏名(漢字) 🚺                        | 姓:         | IN IN         | <b>8</b> :                  | -8                     | (29)   |  |
| 保護                | 者氏名(カナ) 📧                        | セイ:        | 39X           | *1:                         | 1502                   | (全発カナ) |  |
|                   | 緊急連絡先 👪                          | 090        | - 1234 - 567  | 5 ( <b>†9</b> ( <b>8?</b> ) |                        |        |  |
|                   |                                  | 父の携行       | •:            |                             |                        |        |  |
| 緊急連絡場所            | (例:母携帯、父<br>動務先) <mark>▲■</mark> |            |               |                             |                        |        |  |

入力が完了したら、『試験選択画面へ』をクリックしてください。

|  | ⑦試験選択 | 試験日 | ・希望コース・ | ・受験科目・ | ・試験会場の選択 |
|--|-------|-----|---------|--------|----------|
|--|-------|-----|---------|--------|----------|

|                        |                 | 3                          | 14-2 1   | コグイン情報変更    | 志酿者情報定更   | 申込履歴 ログアクト |
|------------------------|-----------------|----------------------------|----------|-------------|-----------|------------|
| 成区分選択 日                | 職情報入力           | <b>以後通訳</b> 約支払い           | 「方法の入力   | 出職情報の確認     | 送信完了》     |            |
| tep3 試験選               | 択               |                            |          |             |           |            |
| お知らせ                   |                 |                            |          |             |           |            |
| ※希望コースの書               | 訳は、受験する         | すべての方式に共通と                 | とります。    |             |           |            |
| ※C方式で英語11              | 目受験を希望す         | rる場合は、CSコースを希              | 望コースにでき  | ず、CG⊐ースのみの  | 希望となります。  |            |
| ※A方式を出願す               | る方は、B方式の        | 西宮北口会場は選択がつ                | きません。    |             |           |            |
|                        |                 |                            |          |             |           |            |
| 試験検索                   |                 |                            |          |             |           |            |
| 出願する試験を検               | 素し、画面中段の        | の選択ボタンを押してくだ               | さい。      |             |           |            |
| (同時に複数出版)              | 「る場合は、繰り        | 返し検索・追加を行ってく               | ださい)     |             |           |            |
| _                      | 入就区分            | 中学校入学試験                    |          |             |           |            |
|                        | 試験目             | 選んでください                    |          | •           |           |            |
|                        | # 07-7          | 選んでください                    | 0        |             |           |            |
|                        | 4×- ×           | Carrier and a state of the |          |             |           |            |
|                        | 受験科目            | 通んでくたさい                    | •        |             |           |            |
|                        | 試験会場            | 選んでください                    | 4        |             |           |            |
| 検索された試験                |                 |                            |          | 140.000     |           |            |
| 入試区分                   |                 | 試験名                        |          | 就職日         |           | IR.        |
|                        |                 |                            |          |             |           |            |
| 現在通訳中の語                | RR .            |                            |          |             |           |            |
| 入試区分                   |                 | 試験名                        |          | 試験目         | i         | 且沢解離       |
| 由33.清新秋秋               |                 |                            |          |             |           |            |
| 入就区分                   |                 | at.                        | 驗名       |             | 試験目       |            |
|                        |                 |                            |          |             |           |            |
| お知らせ                   |                 |                            |          |             |           |            |
| ※ここまでに入力し<br>認書」を取得してく | た内容の確認・<br>ださい。 | 印刷を行うには、「保存し               | て中断する」ボ: | タンを押し、マイページ | の「申込確認」ボタ | ~から「申込内容確  |
| ※確認後、変更が               | ない場合は、マイ        | (ページの「続きから」手続              | きを再開し、お  | 支払い画面へお進みく  | いださい,     |            |
|                        |                 |                            |          |             |           |            |
|                        |                 | (RO)                       | STATE OF | MACCHESS    |           |            |
|                        |                 |                            |          |             |           |            |

- ※注意・CSコースを希望される方は、A方式で理科を選択してください。 B方式 では算数の選択が必須です。
  - •希望コースはすべての入試方式に共通となります。入試ごとに違った選択 をするとエラーになります。 C 方式で英語 1 科目での受験をお考えの方 は、創造グローバル(CG)コースのみの選択となります。
  - ・B方式の西北会場での受験は、「A方式を受験しない」「算数と国語の2科 受験」が必須となります。ご了承ください。

○試験日の選択 ※同時に複数出願をする場合は、その都度選択していってください。

| 出願する試験を検索し、画面中段の選択ホ  | タンを押してください。       |    |  |
|----------------------|-------------------|----|--|
| (同時に複数出願する場合は、繰り返し検索 | ・追加を行ってください)      |    |  |
|                      |                   |    |  |
| 入試区分                 | 中学校入学試験           |    |  |
|                      | 選んでください           | -  |  |
| 試験日                  | ✓ 1月15日 午前(A方式)   | ÷. |  |
|                      | 1月15日 午後(B方式)     |    |  |
| 希望コース                | 1月16日 午後(プログラミング) |    |  |
|                      | 1月16日 午催(C方式)     |    |  |
| 开始封日                 | 調しかくがない           |    |  |
| 52 56 44 El          | SB/UCS/GCV1       |    |  |

○希望コースの選択 ※複数出願する場合は、すべての方式に共通になります。

(C方式英語1科目の場合は、必ず創造グローバルのみになります)

| 出願する試験を検索し、画面中段の | の選択ボタンを押してください。           |  |
|------------------|---------------------------|--|
| 同時に複数出願する場合は、繰り  | 返し検索・追加を行ってください)          |  |
|                  |                           |  |
| 入試区分             | 中学校入学試験                   |  |
|                  | 1日15日 午前(4支式)             |  |
| 試験日              |                           |  |
| 希望7-7            | √ 選んでください                 |  |
|                  | 第1条項・創造サイエンスコース第2・創造グローバル |  |
|                  |                           |  |
| 恶躁和日             |                           |  |
| 受験科目             | 第1希望:創造サイエンスコース 第2:なし     |  |

〇受験科目の選択 ※A・B・C 方式を出願する場合、科目の選択が必要です

| 山原オスは除た絵奏」 東南市の/ | の運収ボタンを押し アノださい                                                                                                    |      |    |
|------------------|----------------------------------------------------------------------------------------------------|------|----|
| (同時に複数比願する場合は 繰り | の選択ホランを押しててたさい                                                                                                    | さい)  |    |
|                  |                                                                                                    |      |    |
| 入試区分             | 中学校入学試験                                                                                                    |      |    |
|                  | -                                                                                                    |      |    |
| 試験日              | 1月15日 午前(A方式)                                                                                                    |      | \$ |
|                  | Att 1 26 40 Aut 14 L/m                                                                                                    | 11 A |    |
| 希望コース            | 第1布室:創造クローハ                                                                                                    |      |    |
| 西輪封日             | ノ 選んでください                                                                                                    |      |    |
| 又很行口             | 41日                                                                                                    | -    |    |
| 試驗会場             | 211日(理利马龄)                                                                                                    | \$   |    |
|                  | 311日(社会现款)                                                                                                    |      |    |
|                  | and a set of the set of the set o |      |    |

〇試験会場の選択 ※B方式のみで、A方式出願の場合、西北会場は選択できません。

| 出願する試験を検索し、画面中段の<br>(同時に複数出願する場合は、繰り) | )選択ボタンを押してくださ<br>返し検索・追加を行ってくた | さい。<br>どさい) |     |       |
|---------------------------------------|--------------------------------|-------------|-----|-------|
| 入試区分                                  | 中学校入学試験                        |             |     |       |
| 試驗日                                   | 1月15日 午後(B方式                   | t)          | \$  |       |
| 希望コース                                 | 第1希望:創造グローク                    | x112 \$     |     |       |
| 受験科目                                  | 算数·国語                          | ٩           |     |       |
| <b>試験会場</b><br>検索された試験                | ✓ 選んでください<br>本校会場              | \$          |     |       |
| 1 # 17 4                              | 四古北口云杨                         |             | 計除日 | 39 10 |

● A 方式 第1希望 C S 第2希望 C G 4 科目受験 本校受験 の場合

| 就议分選択 出線情報入力                          | 14月日代 を支払い方法の入力                     | 出職情報の確認       | く コウエ ハナコ さん<br>(第7) |
|---------------------------------------|-------------------------------------|---------------|----------------------|
| 1003 試験選択                             |                                     |               |                      |
| 8306tf                                |                                     |               |                      |
| 主希望コースの選択は、受験する                       | すべての方式に共通となります。                     |               |                      |
| IRC方式で英語1科自受験を希望1                     | rる場合は、CSコースを希望コースにできず、              | CGコースのみの希望とない | 唐才,                  |
| ※A方式を出職する方は、B方式の                      | 百宮北口会場は遊択ができません。                    |               |                      |
| 試験被用                                  |                                     |               |                      |
| 出版する試験を検索し、画面中段の<br>(回時に導数)/展する場合は 後辺 | り選択ボタンを押してください。<br>海上検索・道加を行ってください) |               |                      |
| 入就区分                                  | 中学校入学試験                             |               |                      |
| 16 W B                                | [1月15日 午前(A方式)                      | :             |                      |
| 希望コース                                 | (第1希望・創造サイエンスコーキ)                   |               |                      |
| ****                                  | (468 8                              |               |                      |
| 2010-010<br>2010-010                  | Canada and                          |               |                      |
| 検索された試験                               |                                     |               |                      |
| 入就区分                                  | 試験名                                 | ICH B         | 選択                   |
| 中学校入学試験                               | A方式 第1:CS 第2:CG 4科 本校会場             | 1月15日午前       | <b>3</b> #R          |
| 原有温泉中の試験                              |                                     |               |                      |
| 入就区分                                  | 試験名                                 | 就職目           | 選択解除                 |
|                                       |                                     |               |                      |
| 申込済試験                                 | 112722-01                           |               |                      |
| ARE?                                  | 1991                                | 908           | 18                   |
| 83054                                 |                                     |               |                      |
| linここまでに入力した内容の確認・<br>調査」を取得してください。   | 印刷を行うには、「保存して中断する」ボタン               | を押し、マイページの「申込 | 確認」ボタンから「申込内容確       |
| ※補護後、変更がない場合は、マイ                      | ページの「読きから」手続きを再開し、お支も               | い適直へお進みください。  |                      |
|                                       |                                     |               |                      |
|                                       | RO                                  | MACTARIA      |                      |

「選択」をクリックすると出願する入試としてリストアップされます。 最大、5つの入試方式を選択することができます。 ●プログラミング入試以外の方式を出願する場合

|                                                        | 試験名                                                       | 試験日                          | 選択解除           |
|--------------------------------------------------------|-----------------------------------------------------------|------------------------------|----------------|
| 中学校入学試験                                                | A方式 第1:CS 第2:CG 4科 本校会場                                   | 1月15日午前                      | 選択解除           |
| 中学校入学試験                                                | B方式 第1:CS 第2:CG 算数・英語 本校会<br>場                            | 1月15日 午後                     | 選択解除           |
| 中学校入学試験                                                | C方式(算数1科) 第1希望:CS 第2希望:<br>CG 本校会場                        | 1月16日 午後                     | 選択解除           |
| 中学校入学試験                                                | D方式 第1:CS 第2:CG 算数・国語 本校会                                 | 1月17日 午前                     | 選択解除           |
| お知らせ                                                   |                                                           |                              |                |
| お知らせ<br>※ここまでに入力した内容・<br>認書」を取得してください。                 | の確認・印刷を行うには、「保存して中断する」ボタンを                                | 甲し、マイページの「申込み                | 産認」ボタンから「申込内容確 |
| お知らせ<br>※ここまでに入力した内容・<br>認書」を取得してください。<br>※確認後、変更がない場合 | の確認・印刷を行うには、「保存して中断する」ボタンを打<br>は、マイページの「続きから」手続きを再開し、お支払い | 甲し、マイページの「申込み<br>画面へお進みください。 | 奮認」ボタンから「申込内容確 |

※注意 前述の注意事項の内容に間違いがある場合はエラーとなり、やり直しとな ります。あらかじめ入試方式や科目などを確認しておいてください。

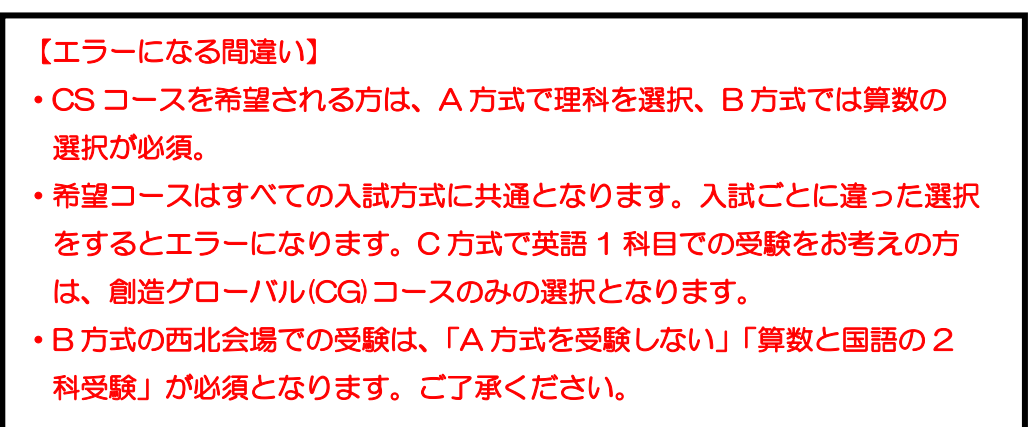

ここで、「保存して中断する」を押すと、今までの入力作業が「マイページ」に一時保 存されます。

※考査料を支払ったあと、入試方式や受験科目、会場などを変更することはできませ

ん。ご注意ください。

(2) 考査料の支払い方法の選択

| A 84.10.77            | 試験名                              | 試験目            | 選択解除           |
|-----------------------|----------------------------------|----------------|----------------|
| 中学校入学試験               | A方式 第1:CS 第2:CG 4科 本校会場          | 1月15日 午前       | 我很新知           |
| 中学校入学試験               | 8方式 第1:CS 第2:CG 算数·英語 本校会<br>場   | 1月15日 午後       | REAL           |
| 中学校入学試験               | C方式(算数1科)第1希望:CS第2希望:<br>CG 本校会場 | 1月16日午後        | <b>HIRM IS</b> |
| 中学校入学試験               | D方式 第1:CS 第2:CG 算数·国語 本校会<br>場   | 1月17日午前        | JURN IN        |
| 入就区分                  | 試験名                              | 試験日            |                |
| お知らせ<br>※ここまでに入力した内容( | D確認・印刷を行うには、「保存して中断する」ポタンを!      | 甲し、マイベージの「申込確当 | 思」ボタンから「申込内容確  |

入試方式等の選択が終わり、確認できましたら「お支払い画面へ」をクリックして ください。※一時保存をされた方は、「続きから」をクリックして再開してくださ い。

① 試験名、試験日などの確認と考査料の表示

| 試験名·試験日 |                                |                  |
|---------|--------------------------------|------------------|
| 入試区分    | 試験名                            | 試験日              |
| 中学校入学試験 | A方式 第1:CS 第2:CG 4科 本校会場        | 1月15日 午前         |
| 中学校入学試験 | B方式 第1:CS 第2:CG 算数·英語 本校会場     | 1月15日 午後         |
| 中学校入学試験 | C方式(算数1科) 第1希望:CS 第2希望:CG 本校会場 | 1月16日 午後         |
| 中学校入学試験 | D方式 第1:CS 第2:CG 算数·国語 本校会場     | 1月17日 午前         |
|         |                                | 受験料·检定料 ¥70.000- |

② 支払い方法の選択

| ◎ クレジットカード                                  | [專務手数料 ¥1,579                     |
|---------------------------------------------|-----------------------------------|
| コンビニエンススト7                                  |                                   |
| ペイジー・金融機関ATM(現金)                            |                                   |
| ご利用可能な金融機関ATMについて                           |                                   |
| ペイジー・金融機関ATM(カード・通帳)                        |                                   |
| ご利用可能な金融機関ATMについて                           |                                   |
| ペイジー(ネットパンキング)                              |                                   |
| お知らせ<br>※受験科支払い後の講変更は一切できません。また、いったん納入された受け | <b>資料は返金することができませんので、ご注意ください。</b> |

支払い方法を選択すると、手数料が表示されます。

- ※注意 ・コンビニエンスストア及びペイジー(金融機関 ATM)には、支払期限があり ますので、速やかに支払いを済ませてください。
  - ・いずれの支払い方法でも、支払期限は、出願期間最終日の1月13日(木)
     23時59分です。出願情報が登録されていても、期限までに考査料が納入されていない場合は、出願が無効となります。ご注意ください。

「確認画面へ」をクリックすると、クレジット支払の際の入力画面等に進みます。

③申し込み内容の確認

| 試験名・受験料・検定料・お支払い方法                                                                                                    | 去の確認                                                                                                    |                                                                              |
|----------------------------------------------------------------------------------------------------|----------------------------------------------------------------------------------------------------|------------------------------------------------------------------------------|
| 試験名·試験日                                                                                                    | A方式第1:CS第2:CG4科<br>B方式第1:CS第2:CG 算数<br>C方式(算数1科)第1希望:C<br>D方式第1:CS第2:CG算数                                              | 本校会場1月15日午前<br>-英語 本校会場1月15日午後<br>5 第2希望:-CG 本校会場1月16日午後<br>- 四語 本校会場1月17日午前 |
| 受險料·給定料                                                                                                    | 70.000円                                                                                                    |                                                                              |
| 車務手数料                                                                                                    | 1,579円                                                                                                    |                                                                              |
| 合計                                                                                                    | 71,579円                                                                                                    |                                                                              |
| お支払い方法                                                                                                    | クレジットカード                                                                                                    |                                                                              |
|                                                                                                    | クレジットカード種類                                                                                                    | VISA \$                                                                      |
|                                                                                                    | クレジットカード番号<br>グミー番号(テスト環境用)                                                                                            | 41111111111 (半角数字)                                                           |
|                                                                                                    | セキュリティコード                                                                                                    | 116 (半角数字)                                                                   |
|                                                                                                    | セキュリティコードとは                                                                                                    |                                                                              |
|                                                                                                    | 有効期職                                                                                                    | 02 \$ 月/ 23 \$ 年                                                             |
| 志顧者情報の難認                                                                                                    |                                                                                                    |                                                                              |
| 志願者情報の概認<br>受験者氏名(漢字)                                                                                                    | 公江 花子                                                                                                    |                                                                              |
| 志服者情報の極応<br>受験者氏名(漢字)<br>受験者氏名(カナ)                                                                                                    | 公江 花子<br>コウエ ハナコ                                                                                                    |                                                                              |
| <ul> <li>ご 総有情報の確認</li> <li>受 験者氏名(漢字)</li> <li>受 験者氏名(カナ)</li> <li>外字有 編</li> </ul>                                                                                                    | 公江 花子<br>コウエ ハナコ<br>なし                                                                                                 |                                                                              |
| <ul> <li>2.m.有111報(少年記)</li> <li>受験者氏名(漢字)</li> <li>受験者氏名(カナ)</li> <li>外字有類</li> <li>生年月日</li> </ul>                                                                                                    | 公江 花子<br>コウエ ハナコ<br>なし<br>2009年06月18日                                                                                  |                                                                              |
| <ul> <li>2.m.有111%(少城記)</li> <li>受験者氏名(漢字)</li> <li>受験者氏名(カナ)</li> <li>外字有類</li> <li>生年月日</li> <li>郵便番号</li> </ul>                                                                                                    | 公江 花子<br>コウエ ハナコ<br>なし<br>2009年06月18日<br>6638143                                                                       |                                                                              |
| 2. 副:有111 報(2) 44 82<br>受験者氏名(漢字)<br>受験者氏名(力力)<br>外字有類<br>生年月日<br>郵便器号<br>都道府県                                                                                                    | 公江 花子<br>コウエ ハナコ<br>なし<br>2009年06月18日<br>6638143<br>兵庫県                                                                |                                                                              |
| <ul> <li>2. 副(有)(報公)(48.2)</li> <li>受験者氏名(次字)</li> <li>受験者氏名(カナ)</li> <li>外字有類</li> <li>生年月日</li> <li>郵便書号</li> <li>都道府県</li> <li>市区町村</li> </ul>                                                                                                    | 公江 花子<br>コウエ ハナコ<br>なし<br>2009年06月18日<br>6638143<br>兵庫県<br>西宮市                                                         |                                                                              |
| <ul> <li>2.m.有111%(少44.00)</li> <li>受験者氏名(漢字)</li> <li>受験者氏名(カナ)</li> <li>外字有加</li> <li>生年月日</li> <li>郵便書号</li> <li>都道府県</li> <li>市区町村</li> <li>町名・番地</li> </ul>                                                                                           | 公江 花子<br>コウエ ハナコ<br>なし<br>2009年06月18日<br>6638143<br>兵庫県<br>西宮市<br>枝川町4-16                                              |                                                                              |
| 2.m.41mm(-)44.02<br>受験者氏名(演字)<br>受験者氏名(カナ)<br>外字有類<br>生年月日<br>郵便書号<br>都道府県<br>市区町村<br>町名・審地<br>建物名・部屋書号                                                                                                    | 公江 花子<br>コウエ ハナコ<br>なし<br>2009年06月18日<br>6638143<br>兵庫県<br>西宮市<br>枝川町4-16                                              |                                                                              |
| 2.m.41mm(-)4402<br>受験者氏名(演字)<br>受験者氏名(カナ)<br>外字有類<br>生年月日<br>郵便書号<br>都道府県<br>市区町村<br>町名・器地<br>建物名・部屋書号<br>電話書号                                                                                                    | 公江 花子<br>コウエ ハナコ<br>なし<br>2009年06月18日<br>6638143<br>兵庫県<br>西宮市<br>枝川町4-16<br>0798-47-6436                              |                                                                              |
| 2.m.有所報の確認<br>受験者氏名(漢字)<br>受験者氏名(力力)<br>外字有類<br>生年月日<br>郵便書号<br>都道府県<br>市区町村<br>町名・審地<br>建物名・部屋番号<br>電話書号<br>小学校(学校管理番号)                                                                                                    | 公江 花子<br>コウエ ハナコ<br>なし<br>2009年06月18日<br>6638143<br>兵庫県<br>西宮市<br>枝川町4-16<br>0798-47-6436<br>1011052104                |                                                                              |
| 2.調査前報(少年記)<br>受験者氏名(漢字)<br>受験者氏名(力力)<br>外字有類<br>生年月日<br>郵便署号<br>都道府県<br>市区町村<br>町名・香地<br>護物名・部屋署号<br>電話署号<br>水学校(学校管理番号)                                                                                                    | 公江 花子<br>コウエ ハナコ<br>なし<br>2009年06月18日<br>6638143<br>兵庫県<br>西宮市<br>枝川町4-16<br>0798-47-6436<br>1011052104<br>西宮市立甲子園浜小学校 |                                                                              |
| 2.細市市県公域記<br>受験者氏名(漢字)<br>受験者氏名(力力)<br>外字有類<br>生年月日<br>郵便署号<br>都道府県<br>市区町村<br>町名・春地<br>建物名・部屋署号<br>電話署号<br>小学校(学校管理署号)<br>その他                                                                                                    | 公江 花子<br>コウエ ハナコ<br>なし<br>2009年06月18日<br>6638143<br>兵庫県<br>西宮市<br>枝川町4-16<br>0798-47-6436<br>1011052104<br>西宮市立甲子園浜小学校 |                                                                              |
| 2.原有前報の確認<br>受験者氏名(漢字)<br>受験者氏名(力力)<br>外字有無<br>生年月日<br>郵便器号<br>都道府県<br>市区町村<br>町名・番地<br>建物名・部屋番号<br>電話番号<br>小学校(学校管理番号)<br>その他<br>塾(学校管理番号)                                                                                                    | 公江 花子<br>コウエ ハナコ<br>なし<br>2009年06月18日<br>6638143<br>兵庫県<br>西宮市<br>枝川町4-16<br>0798-47-6436<br>1011052104<br>西宮市立甲子欄浜小学校 |                                                                              |
| <ul> <li>2. 細市町県の城底</li> <li>受験者氏名(漢字)</li> <li>受験者氏名(方ナ)</li> <li>外字有類</li> <li>生年月日</li> <li>郵便等号</li> <li>都道府県</li> <li>市区町村</li> <li>町名・器風</li> <li>建物名・部屋番号</li> <li>電話番号</li> <li>小学校(学校管理番号)</li> <li>その施</li> <li>(学校管理番号)</li> <li>その施</li> </ul> | 公江 花子<br>コウエ ハナコ<br>なし<br>2009年06月18日<br>6638143<br>兵庫県<br>西宮市<br>枝川町4-18<br>0798-47-6436<br>1011052104<br>西宮市立甲子園浜小学校 |                                                                              |

|                         | A 197 3 40    |
|-------------------------|---------------|
| 保護者氏名(漢字)               | 公江一郎          |
| 保護者氏名(カナ)               | בילב לא בילב  |
| 緊急連絡先                   | 090-1234-5678 |
| 緊急連絡場所 (例:母<br>携帯、父勤務先) | 父の携帯          |
| 統柄                      | 8             |
| 志願者鎮写真                  |               |

S S

| 甲丛内科        | \$                                                                               |
|-------------|----------------------------------------------------------------------------------|
| 武庫川         | 女子大学附属中学校(テスト)                                                                   |
| ;ф          | 込みの試験は以下の内容でお間違えはありませんか                                                          |
|             | A方式 第1:CS 第2:CG 4科 本校会場 1月15日 午前                                                 |
|             | B方式 第1:CS 第2:CG 算数・英語 本校会場 1月15日 午後<br>(方式:(第約154) 第1巻切:CS 第2巻切:CC 本的合規 1月15日 午後 |
|             | D方式第1:CS第2:CG算数•国語本校会場1月17日午前                                                    |
|             |                                                                                  |
| 志願者(        | 青報                                                                               |
| □ E联        | 者氏名(漢字)は志願者本人の氏名ですか                                                              |
|             | 公江 花子                                                                            |
| <br>        | 月日 は志願者本人の生年月日ですか                                                                |
|             | 2009年06月18日                                                                      |
| ±۳          | は全て入力されていますか(入力可能文字数を超える場合を除く)                                                   |
|             | 兵庫県 西宮市 枝川町4-16                                                                  |
|             |                                                                                  |
| <u>ි</u> දග | 他申込内容に誤りはありませんか                                                                  |

それぞれの申込内容について、チェックを入れてください

「上記の内容で申し込む」をクリックすると修正できません

(3)支払完了メールの確認

| Step6 送信完了                                                                                                    |                    |         |  |
|----------------------------------------------------------------------------------------------------|--------------------|---------|--|
| 学校からのお知らせ                                                                                                    |                    |         |  |
| ○クレジットカードによって決済が済んだ方以外は、納入期間内に受験料を納入してくた                                                                                                    | eau.               |         |  |
| ◇納入売了後、マイページより入学考査票をA4サイズの用紙に印刷してください。                                                                                                    |                    |         |  |
| ◇各入試を受験するにあたっての注意事項を、本校ホームページからダウンロードし、2                                                                                                    | 主意事項をよく確認して受験するように | してください。 |  |
| 出願申込および決済が完了しました(申込番号:221000007)                                                                                                    |                    |         |  |
| Charles and the second second se |                    |         |  |
| 次对备号: 3535555555<br>お支払金額: 71,579円                                                                                                    |                    |         |  |
| 次米音号: 5355555555<br>  波抜金額:: 71,579円<br>  マイページ(受験面点                                                                                                    | :カ)へ ログアウト         |         |  |
| (スイモウ: 1939393939)<br>お支払金額: 71,579円<br>マイページ(受除用の                                                                                                    | 17)へ ログ7ウト         |         |  |

「送信完了」の画面から、「マイページ(受験票出力)へ」の画面が進むと、 次のような「受付完了メール」が届きます。

| ALT +T         |                                                                                   |
|----------------|-----------------------------------------------------------------------------------|
| 2011 (87       |                                                                                   |
| インターネ          | ット出願にて申込を受け付けました。                                                                 |
| また、受験利         | 料・検定料のお支払いが完了しました。                                                                |
| これ以降は、         | - 募集要項または学校HPなどを確認の上、手続きを進めてください。                                                 |
| 【武庫川女          | 子大学教園中学校(テスト) 受験料・検定料 (中学校入学試験)]                                                  |
| 支払方法           | : クレジットカード                                                                        |
| 決濟番号           | 2 999999999                                                                       |
| お支払金額          | : ¥ 60,996 -                                                                      |
| ◎申込内容の         | D確認はこちらからログインしてください。                                                              |
| https://mirai- | -compass.net/usmegre/hygmkgj/common/login.jsf                                     |
| ■学校からの         | DafuSt                                                                            |
| <b>◇クレジッ</b>   | トカードによって決済が済んだ方以外は、納入期間内に受験料を納入してください。                                            |
| ◇納入完了          | 後、マイページより入学考査票をA4サイズの用紙に印 助してください。                                                |
| ○告入試を!         | 受験するにあたっての注意事項を、本校ホームページからダウンロードし、注意事項をよく確認して受験するようにしてください                        |
| このメール          | はシステムより自動的に送信されています。                                                              |
| こちらのメー         | ールにご返信いただいてもご連絡できませんので、ご了承ください。                                                   |
| メールにお          | <b>心当たりのない場合は、お手数ですが以下までお問い合わせください。</b>                                           |
| (miral-com     |                                                                                   |
| ミライコン          | パスサポートセンター                                                                        |
| Tel : 0120-9   | 07-867                                                                            |
| *お問い合わ         | ひせいただく類は、下記の「(学校コード)学校名」及び、「お名前」をお伝えください。<br>>>>>>>>>>>>>>>>>>>>>>>>>>>>>>>>>>>>> |

※コンビニエンスストア、ペイジー(ATM・ネットバンキング)については、お客様番号 と確認番号を入力し、支払を完了すると「お支払い完了メール」が届きます。

# STEP 3

### (1)入学考査票(受験票)の印刷

 ①考査料を支払ったあと、マイページから「受験票」のボタンを押して「入学考 査票(受験票)」をダウンロードしてください。

| DOT OF                                                                  |                                                                                                    |                                         |                                                               |                                                              |        |         |
|-------------------------------------------------------------------------|----------------------------------------------------------------------------------------------------|-----------------------------------------|---------------------------------------------------------------|--------------------------------------------------------------|--------|---------|
|                                                                         | 4 67092 111 1 1                                                                                                    | e.).                                    |                                                               |                                                              |        |         |
| ONE NET                                                                 | ACCENTS                                                                                                    |                                         |                                                               |                                                              |        |         |
| お知らせ                                                                    |                                                                                                    |                                         |                                                               |                                                              |        |         |
| 【入学考査景の写正<br>志願者の酸写真)<br>段写真データ未登】                                      | UCOLYで】<br>データ_を、下のボタンから<br>目の場合、マイページから」                                                                                                    | 、 必ず、登録してく<br>先に進むことはでき                 | 2281.<br>224.                                                 |                                                              |        |         |
| また、共通のを通り                                                               | されていて、最多異丁ーク                                                                                                    | そこ発展消みの場                                | 合、再度のアッフロードは                                                  | や最てす。                                                        |        |         |
|                                                                         |                                                                                                    |                                         |                                                               |                                                              |        |         |
| ******                                                                  | VRETONIACS6                                                                                                    | 1                                       |                                                               |                                                              |        |         |
|                                                                         | VRETENIIC56                                                                                                    |                                         |                                                               |                                                              |        |         |
| ####¥X4##<br>  申込履授                                                     | L REFERENCES                                                                                                    | ĺ                                       |                                                               |                                                              |        |         |
| <ul> <li>中込履歴</li> <li>申込履歴</li> </ul>                                  | AME#                                                                                                    | <b>申返日</b>                              | 支払方法                                                          | 入会情報                                                         |        | 受験票     |
| 中込服歴<br>中込服歴<br>221000007                                               | ハビビアとうはこうら     ハビビクク     ハビビクク     ホック     ホック     ホー     ホック     ホック     ホック     ホック     ホック     ホック     ホック     ホック     ホック     ホック     ホック     ホック     ホック     ホック     ホック     ホック     ホック     ホック     ホー     ホー | 申选日<br>11月26日                           | 支払方法<br>クレジットカード                                              | 入金信報<br>決点常了(11月26日)                                         | 9345   | 588<br> |
| 中込服更<br>中込服更<br>中込服用<br>221000007                                       | XMERCONALCON<br>XMERCO<br>+762,47458                                                                                                    | 申込日<br>11月26日<br>20メール75~3              | 支払方法<br>のレジメカード<br>た. 双子など復動名の出版                              | 入金簡編<br>決決常了(11月26日)<br>16(17)場合。                            | 12,85  | 588     |
| <ul> <li>申込履歴</li> <li>申込服用</li> <li>申込服用</li> <li>申込服用</li> </ul>      | 2/RE16514266<br>AME(#<br>+948A4E08                                                                                                    | 申込日<br>11月26日<br>200メールプドンス<br>同日上メニューの | 支払方法<br>9レジットカード<br>で、回子なご道路をのの以<br>は期報情報定支援がソン               | 入会情報<br>決決度で(11月26日)<br>14月7日前の<br>ペノ、志願者を追加してくだおい、<br>19月かい |        | 受缺罪     |
| <ul> <li>申込程度</li> <li>申込程度</li> <li>申込書号</li> <li>221000007</li> </ul> | // ветелисоб<br>амен<br>Фтелтим                                                                                                    | 申込日<br>11月26日<br>つのメールプドレス<br>回転しメニューの  | 支払方法<br>クレジットカード<br>て、 23-742/単数名の55<br>本語者情報発見(えウジン<br>ままない) | 入会教報<br>決絶賞7(11月26日)<br>Het17346<br>の、志福県を追加してくだおい、<br>(読合へ) | P.A.M. | 292     |

青い『受験票』(本校では入学考査票)をクリックします。

| 受粮票(申込番号:22100                                                                                                    | 0007)                                                                                     |  |
|----------------------------------------------------------------------------------------------------|-------------------------------------------------------------------------------------------|--|
| L DEMONSTRATE                                                                                                    |                                                                                           |  |
| 入胍医分                                                                                                    | 中学校入学試験                                                                                   |  |
| acm 6, -acm H                                                                                                    |                                                                                           |  |
| ダウンロード                                                                                                    |                                                                                           |  |
| ダウンロード<br>実装期に6キタンロードします。<br>フラウジ こつびを提考に開き行込。<br>70でを第ルしたのから構造が開き行込。<br>70でを第ルしたのから<br>AdobeReadorを記作ってないり注意で<br>たいかられたのから                                                                        | 開始が見えたし、レイアウトが崩れる場合があります。<br>利用して表示・IS副長行ってくたち、<br>リリンクスリダウシロードレ、インストールしてくただい。            |  |
| ダウンロード           発気期10をきタンロードします。           プラウナニヤロドを搬き回線に使用した           クロセクト           AdobsReaderをお持ちてないりははで           AdobsReaderをお持ちてないりははで           P2-0-FFを知いれにちら           P2-0-FFを知いれにちら | 距離がほしたり、レイアウトが個れる場合があります。<br>料理して含め・可能を行ってくたち、、<br>すりシクタリダウンドロードし、インストールしてくだか、<br>した単数。食業 |  |

『「受験票」表示』をクリックして、次の画面の『ファイルを開く』もしくは 『保存』をクリックすると、入学考査票(受験票)のファイルが出てきます。

### 入学考査票(受験票)がPDFファイルで出力可能になります。

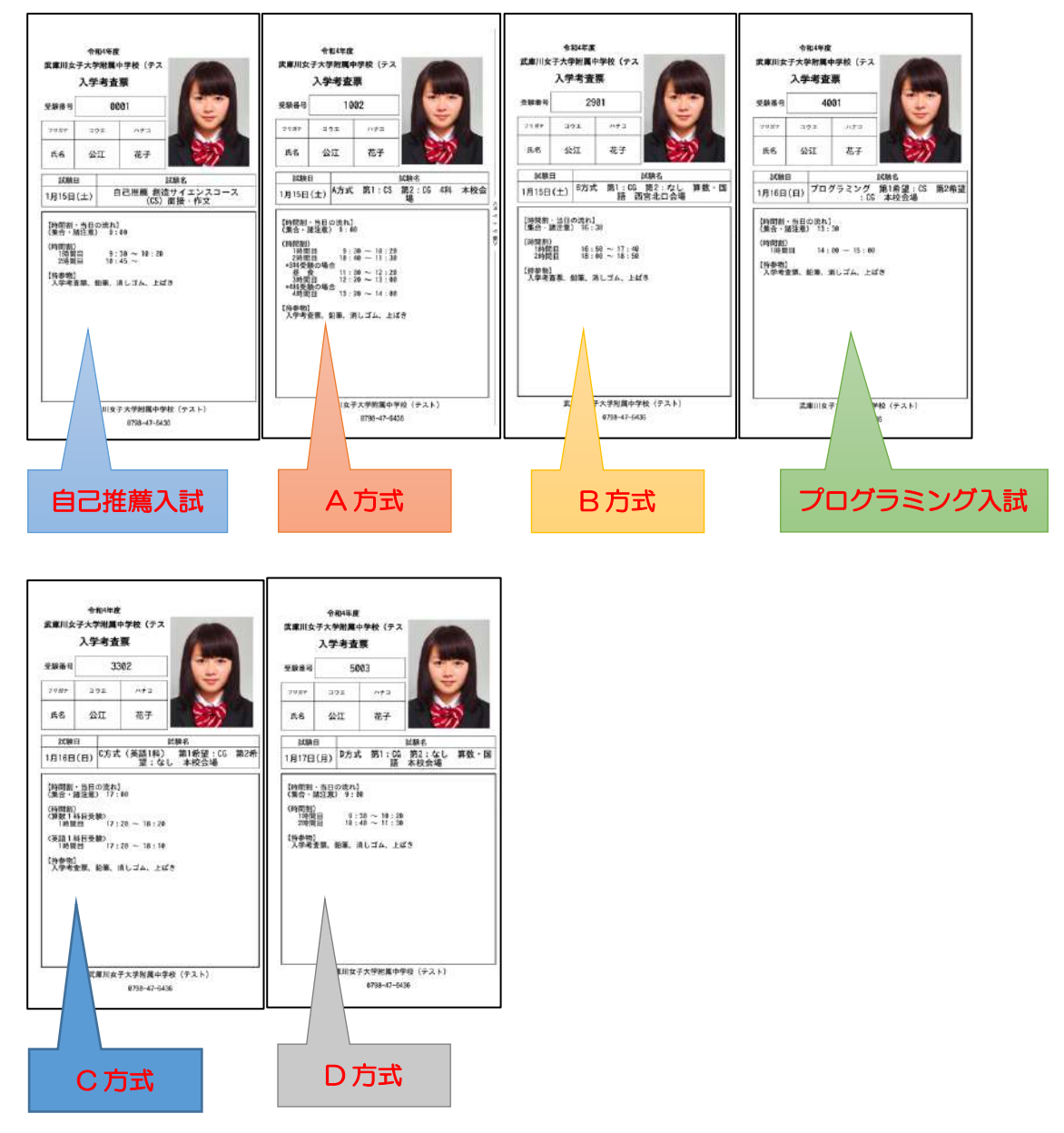

※入試方式によって、受験番号が異なるので、間違えないようにしてください。

② A4 サイズの白い用紙に、入学考査票(受験票)を印刷してください。自宅にプリンタ がない場合は、USBメモリやSDカードなどの媒体を使って、コンビニエンススト アのマルチコピー機から印刷することができます。

※コンビニエンスストア印刷ガイド 「<u>http://www.miraicompass.jpnet/print\_guide</u>」

### (2)【任意】加点内容報告書の作成と郵送

あらかじめ、本校ホームページからダウンロードしておいた「加点内容報告書」 の右上の「受験番号」の欄に各入試方式の受験番号のすべてを記入して、以下の 項目の記入と、証明する書類の添付をして、本項事務室への郵送をお願いしま す。

郵送期限は出願期間と同じ12/17(金)~1/13(木)必着となります。

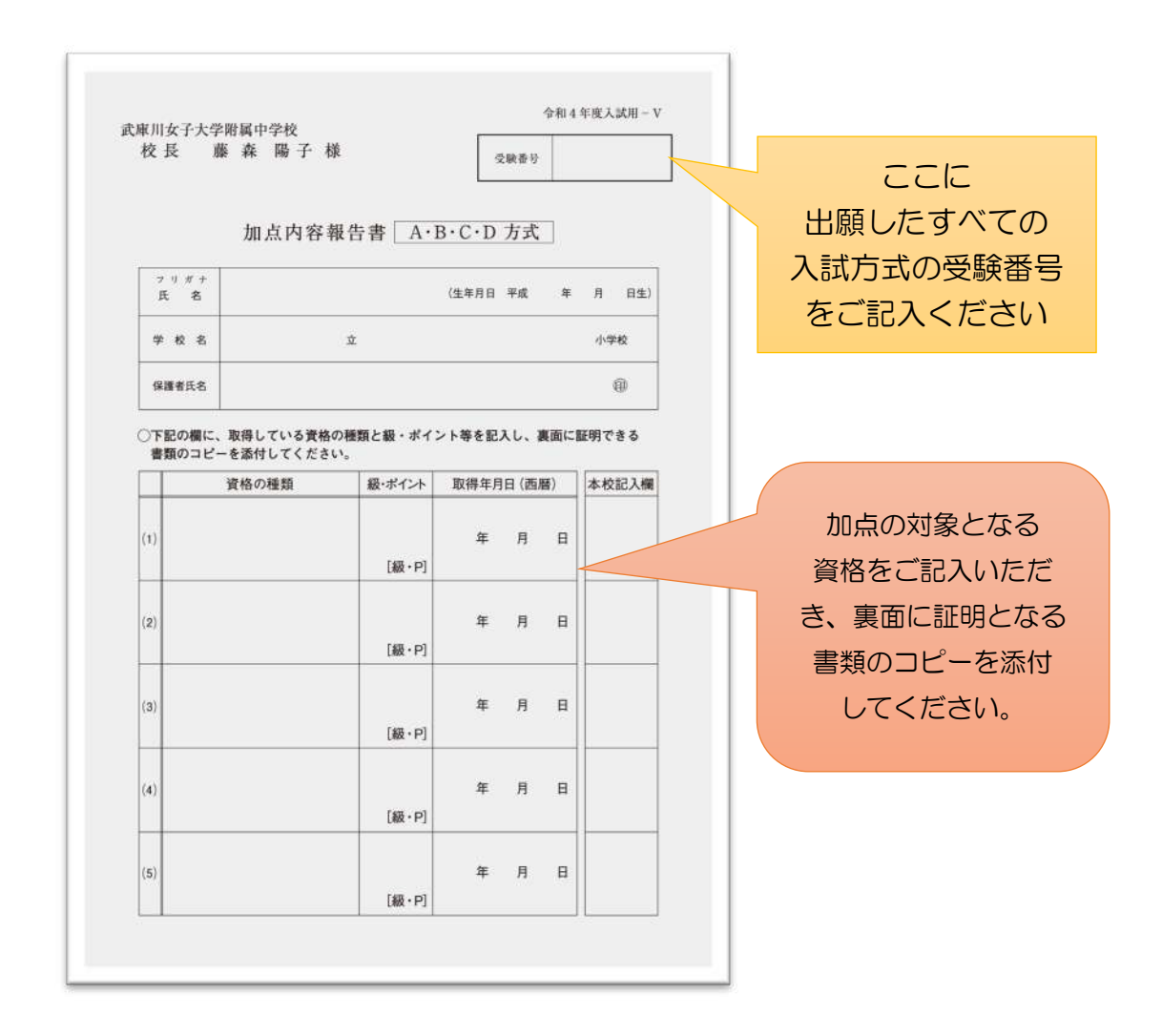

郵送先 〒663-8143 兵庫県西宮市枝川町4-16 武庫川女子大学附属中学校・高等学校 事務室宛

※ 中学入試 加点内容報告書 在中と表面にご記入ください。

### (3)「受験についての注意」の印刷と確認について

|                                                                                                    | 学校からのお知らせ                                                                                                    |
|----------------------------------------------------------------------------------------------------|----------------------------------------------------------------------------------------------------|
| <ul> <li>(はじめて手続される方へ)</li> <li>ユーザ(D(メールアドレス)をはじめて登録される方は、下のボタンをク<br/>リックしてください。</li> <li>miraicompassサイトでmciD(共通ID)として登録された方は、ログイン<br/>にお進みください。</li> <li>はじめての方はこちら</li> </ul> | 武庫川女子大学附属中学校のネット出編へようこそ<br>学校からのお知らせ<br>1.武庫川女子大学附属中学校のインターネット出編の手続きは、こちらからログ<br>インしてください、<br>2.本校の入試(1000000000000000000000000000000000000                                                                                                    |
| <ul> <li>【ユーザID登録がお済みの方へ】</li> <li>登録済みのユーザID(メールアドレス)、パスワードを入力のうえ、「ログイン」をクリックしてください。</li> <li>メールアドレスの変更を希望される場合は、ログイン後、「メールアドレス変更」より変更してください。</li> <li>メールアドレス</li> </ul>       | ※福濃者の方のノドレスも登場り座です。 ※福濃者の方のノドレスも豊い座です。 ※福濃者の方のジアレスも豊い座です。 ※イベント予約ですでに登録がお済みの方は、そのままユーザーDを利用できます。 4.考査料、出版問題、入試日程等については、本校募集要項をご参照ください、 5.出版サイト内で額写真データを登録していただきます。あらかじめ受験生の写真データをご常備ください。 (最近シア月以内に正置上半身を撮影したもの) EPEなぜて本から使した果やひ身ののも飯であるためご用まれる本 |
| <b>パスワード</b> ロ パスワードの状字解散                                                                                                    | は、8方式で西北会場を選択することはできません。<br>なお、8方式の西北会場では、算数国語の2科目での受験のみとなります。<br>7.C方式で英語1科目受験を選択した場合は、CSコースは希望できません。                                                                                                    |
| ログイン                                                                                                    | ※コースの希望は、申し込んだすべての方式に共通となります。<br>8.考査料納入後、入試方式や日程の変更、希望コースの選択や選択科目の変更など<br>ができません。また、一旦お支払いされた考査料は返金できません。                                                                                                    |
| パスワードをお忘れの方はこちら                                                                                                    | システムに関するお知らせ                                                                                                    |
| 「利用規約」をご確認いただいたのち、ご利用ください。                                                                                                    | システムからのお知らせはありません                                                                                                    |

インターネット出願が完了して、受験する方式が確定後、各受験方式について の「受験についての注意」を上記の「こちら」をクリックし、ダウンロードし て、印刷してください。

各入試方式についての日程、考査に関する注意、保護者の方や付き添いの方 へのお知らせとお願い、合格発表や入学手続き等についての説明が記載され ています。

受験前に必ず、ご一読いただきますようお願いします。

(4)「入学考査票(受験票)」を入試当日に持参 本校から、入学考査票は発行しません。入試方式によって、入学考査票、受験番 号が変わりますので、複数回受験される方は、入学考査票を持参されるとき、お 間違えのないようにしてください。

最後に

インターネット出願で手続きを進めるにあたって、システムの操作等について、わか らないこと場合は、出願サイトの画面右下の『よくある質問』をご覧ください。

|                                                                                                    | -70                                                                                                    |
|----------------------------------------------------------------------------------------------------|----------------------------------------------------------------------------------------------------|
| だが、みず軍隊されスティ1                                                                                                    | 学校からのお知らせ                                                                                                    |
| は200 イヤロ(100) インスイトンス) 台出じめて登録される方は、下のボタンモク<br>リックしてください、<br>・ mriaicompanes ダイトでmoD (共通D)として登録された方は、ログイン<br>広志違みください、<br>住じめての方はこちら | 武事川女子大学簡慎中学校のネット出版へようこそ<br>学校からのお知らせ<br>1週週川な子大学問題中学校のインターネット出版の手続きは、こちらからログ<br>インしてください、<br>2.8本校の入社(自己世麗・A・5・プログラミング・C・0各人社)についての受難にあた<br>っての注意事項に、こちら、のイージルル、タウンロードしてくだは、<br>3.3ーイザーID(メールアドレス)を登録の上、ログインして予想きをおこなってくだ<br>さい。                                                                                                    |
| <ul> <li>(ユーザ田登録がお済みの方へ)</li> <li>         ・</li></ul>                                                                               | (本) おお知りののジアセベンななが用いていた。<br>「おお知りない」「おおいていた」」、「おおいていた」、「おおいていた」、「おおいていた」、<br>「おいた」、「「おいて」、「おいていた」、「おいていた」、「おおいていた」、「おいていた」、<br>「おいて」、「おいて」、「おいていた」、「おおいていた」、「おおいていた」、<br>「おいて」、「おいていた」、「おいていた」、「おおいていた」、「おいていた」、<br>「おいていた」、「おいていた」、「おいていた」、「おいていた」、<br>「おいていた」、「おいていた」、「おいていた」、<br>「おいていた」、「おいていた」、「おいていた」、<br>「おいていた」、「おいていた」、<br>「おいていた」、「おいていた」、<br>「おいていた」、「おいていた」、<br>「おいていた」、「おいていた」、<br>「おいていた」、「おいていた」、<br>「おいていた」、<br>「」、<br>「」、<br>「」、<br>「」、<br>「」、<br>「」、<br>「」、<br>「 |
| emai                                                                                                    | 6.8方式は本松会場と西北会場の2カ所で入試を行います。A方式を出版される方<br>は、B方式で西北会場を選択することはできません。                                                                                                    |
| <b>1739-К</b> 7339- <b>Нолгана</b><br>Ризамога                                                                                       | なお、8方式の高没会場では、算数環路の2時目での受験のみとなります。<br>7.C方式で英語(料自受験を選択)た場合は、CSコースは希望できません。<br>※コースの希望は、中心みんだすべての方式に活通となります。<br>8.考査材料入法、入試力式や日程の変更、希望コースの違状や選択科目の変更など                                                                                                    |
|                                                                                                    | ができません。また、一旦お支払いされた考査料は混金できません。                                                                                                    |
| パスワードをおをれの方はこちら                                                                                                    | システムに関するお知らせ                                                                                                    |
| 「利用規約」をご確認いただいたのち、ご利用ください。                                                                                                    | システムからのお知らせはありません                                                                                                    |

<u>インターネット出願に関するシステムや操作に関する問い合わせ先</u>

●miraicompass(ミライコンパス)サポートセンター

(運用委託会社:(株)三菱総研 DCS)

TELO120-907-867(24 時間受付) / 03-5877-5952(24 時間受付)

※平日9時~17時以外の受付について、質問内容によっては、回答が翌営業日になる ことがあります。あらかじめご了承ください。営業日:月~金(祝祭日、年末年始 (12/26~1/5 除く)

※お問い合わせのときに、「コード番号4451 学校名:武庫川女子大学附属中学 校」とお伝えください。

### 入試の内容に関するお問い合わせ

●本校入試相談室にご連絡ください。
 TELO798-47-8102(平日 9:00~16:00 日曜祝祭日及び 12/28~1/4 を除く)